原创文章,转载请注明出处。

更多实用资料请登录方正智芯官网:<u>www.founderchip.com</u>

作者:北岛李工

今天这篇文章,我们想给大家介绍下如何通过启用CPU的I\_Device功能来实现两台S7-300 CPU之间的数据交换。

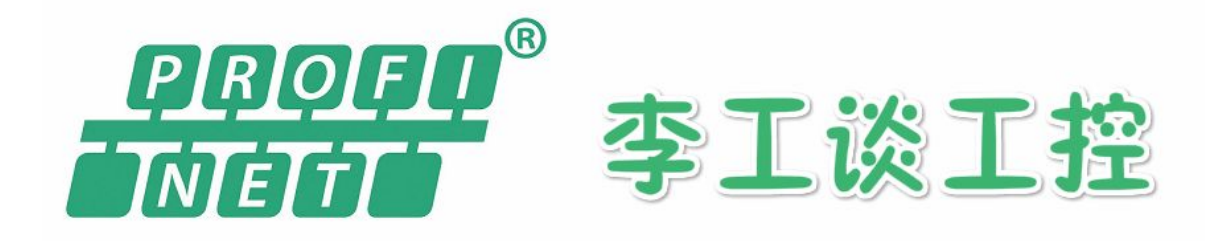

如何使用I\_Device功能实现两台S7-300之间的数据交换

## www.founderchip.com

什么是I\_Device呢?

"I\_Device"中文翻译为"智能设备",它的概念来自于PROFINET网络。 我们知道,PROFINET网络中的设备可以分为IO控制器(IO\_Controller)及IO设备(IO\_Device)。当我们把IO控制器当做IO设备来使用的时候,该IO控制器就称为"I\_Device".

本例程使用的硬件及通信要求如下:

硬件:

站点1:CPU315-2PN

*输入/输出过程映像区的大小1024个字节,范围:0~1023* 站点2:CPU317-2PN

*输入/输出过程映像区的大小2048个字节,范围:0~2047* 通信要求:

启用站点1的I\_Device功能,实现如下功能:

1) 站点1的10个字节数据发送给站点2;

2) 站点1接收站点2的20个字节数据;

## 站点1的配置:

## 更改站点1CPU的过程映像区的大小:

| perties - CPU 315-2 PN                                                                                                    | V/DP - (R0/S2)                                                                                                    |                                             |                       |                  | ι.            |
|----------------------------------------------------------------------------------------------------|----------------------------------------------------------------------------------------------------|---------------------------------------------|-----------------------|------------------|---------------|
| Cyclic Interrupts                                                                                                    | Diagnostics/Clock                                                                                                    | Protect                                     | ion (                 | Communication    | Web           |
| General                                                                                                    | Startup                                                                                                    |                                             | Synchro               | onous Cycle Inte | rrupts        |
| Cycle/Clock Memory                                                                                                    | Retentive Mer                                                                                                    | mory Ir                                     | nterrupts             | Time-of-Da       | ay Interrupts |
| <ul> <li>Cycle</li> <li>✓ Update OB1 prof</li> <li>Scan cycle monitorin</li> <li>Minimum scan cycle</li> <li>Scan cycle load from</li> <li>Prioritized OCM</li> <li>Size of the process-</li> <li>Size of the process-</li> <li>Size of the process-</li> <li>QB85 - call up at I/C</li> </ul> | cess image cyclically<br>Ig time [ms]:<br>time [ms]:<br>n communication [%]:<br>communication<br>image input area:<br>image output area:<br>D access error: | 150<br>0<br>20<br>1024<br>1024<br>No OB85 c | 过程映<br>围:0-<br>all up | 像区,取值范<br>~1023  | 5             |
| Clock Memory                                                                                                    |                                                                                                    |                                             |                       |                  |               |
|                                                                                                    |                                                                                                    |                                             |                       |                  |               |
| Memory <u>b</u> yte:                                                                                                    |                                                                                                    | 0                                           |                       |                  |               |
|                                                                                                    |                                                                                                    |                                             |                       |                  |               |
|                                                                                                    |                                                                                                    |                                             |                       |                  |               |

双击CPU315-2PN的PN-IO属性,更改设备名为:PN-IOXSUB

| Properties - PN-IOX  | SUB (R0/S2.2)      |                    |               |        | ×          |
|----------------------|--------------------|--------------------|---------------|--------|------------|
| Media redu           | indancy            | Time-of-Day Syr    | nchronization | 0      | Options    |
| General              | Addresses          | PROFINET           | I-Device      | Synch  | ronization |
| Short description    | : PN-IO            |                    |               |        |            |
| <u>D</u> evice name: | PN-IOXSUE          | 3                  |               |        |            |
| 🗌 Use different      | method to obtain d | levice name        |               |        |            |
| ☑ Support device     | e replacement with | out exchangeable m | edium         |        |            |
|                      |                    |                    |               |        |            |
| Interface            |                    |                    |               |        |            |
| Туре:                | Ethernet           |                    |               |        |            |
| Device               | 0                  |                    |               |        |            |
| Address:             | 192.168.0.1        |                    |               |        |            |
| Networked:           | yes                | Properties         |               |        |            |
| <u>C</u> omment:     |                    |                    |               |        |            |
|                      |                    |                    |               |        | ^          |
|                      |                    |                    |               |        |            |
|                      |                    |                    |               |        | ×          |
|                      |                    |                    |               | Cancal | Halp       |
|                      |                    |                    |               | Cancel | пер        |

找到I\_Device选项卡并点击进入,如下图:

| Properties - PN-IO (R0/S2.2)                                   | ×                         |
|----------------------------------------------------------------|---------------------------|
| Media redundancy Time-of-Day Synchronization                   | Options                   |
| General Addresses PROFINET I-Device                            | Synchronization           |
| ☐ I-device mode                                                |                           |
| Parameter assignment for the PN interface and its ports on the | higher-level IO-controlle |
| Operate as higher-level shared device                          |                           |
|                                                                |                           |
| Station number: Diagnostic address:                            |                           |
|                                                                |                           |
| Transfer area:                                                 |                           |
| Subm Type I Address Q Address Isochr Comment                   |                           |
|                                                                | î                         |
|                                                                | _                         |
|                                                                |                           |
|                                                                | <u> </u>                  |
|                                                                |                           |
|                                                                |                           |
| <u>N</u> ew E <u>d</u> it De <u>l</u> ete                      |                           |
|                                                                |                           |
| ОК                                                             | Cancel Help               |

启用"I\_Device"模式:

| Properties - PN-IO (R0/S2.2)                                                                                                    | ×                            |
|----------------------------------------------------------------------------------------------------|------------------------------|
| Media redundancy Time-of-Day Synchronization                                                                                                    | Options                      |
| General     Addresses     PROFINET     Provide       I - device mode     □     Parameter assignment for the PN interface and its ports on the PN interface and its ports on the PN interface and | he higher-level IO-controlle |
| Station number: 1500 Diagnostic address:                                                                                                    |                              |
| Transfer area:                                                                                                    |                              |
| Subm Type I Address Q Address Isochr Comme                                                                                                    | ent                          |
|                                                                                                    | Î                            |
| 创建数据交换区                                                                                                    | Ţ                            |
| New Edit Delete                                                                                                    |                              |
| ОК                                                                                                    | Cancel Help                  |

点击"新建(New)"创建数据交换区。

注意:数据交换区的起始地址要在CPU的过程映像区之外。比如CPU315的过程 映像区范围为0~1023,则数据交换区的起始地址为:1024。

| Transfer Area Propertie                                                                                                    | s                                    |                                                                         |             | Х      |
|----------------------------------------------------------------------------------------------------|--------------------------------------|-------------------------------------------------------------------------|-------------|--------|
| Higher-level PN partner:<br>Slot:<br><u>S</u> ubslot:<br><u>A</u> ddress type:                                                                                                   | IO controller<br>2<br>1000<br>Output |                                                                         |             |        |
| Local: I-device<br><u>T</u> ransfer area type:<br>A <u>d</u> dress type:<br>Input<br>Sta <u>r</u> t:<br><u>L</u> ength:<br><u>P</u> rocess image:<br>I/O<br>Madulas (submedulas) | Application  Input I024 20 V         | Output<br>Start <u>:</u><br>Le <u>n</u> gth:<br>Pro <u>c</u> ess image: | lect I/O    |        |
| O <u>u</u> tput address:                                                                                                    |                                      | Input address:                                                          |             | -      |
| Comment:                                                                                                    | 接收20个字节                              |                                                                         |             | $\sim$ |
| ОК                                                                                                    |                                      |                                                                         | Cancel Help |        |

| Transfer Area Propertie                                                                                                    | s             |                                              |                                     | ×    |
|----------------------------------------------------------------------------------------------------|---------------|----------------------------------------------|-------------------------------------|------|
| Higher-level PN partner:<br>Slot:<br><u>S</u> ubslot:<br>Address type:                                                            | IO controller |                                              |                                     |      |
| Local: I-device<br><u>T</u> ransfer area type:<br>A <u>d</u> dress type:<br>Input<br>Sta <u>r</u> t:<br>Length:<br>Process image: | Application   | Output<br>Start <u>:</u><br>Le <u>n</u> gth: | S <u>e</u> lect I/O<br> 1024<br> 10 |      |
|                                                                                                    |               | Input address:                               |                                     |      |
| Comment:                                                                                                    | 发送10个字节<br>   |                                              | Cancel                              | Help |

| Media redundancy       Time-of-Day Synchronization       Options         General       Addresses       PROFINET       I-Device       Synchronization         I _device mode       I -Device       Synchronization         I _device mode       I -Device       Synchronization         I _device mode       I -Device       Synchronization         I _device mode       I -Device       Synchronization         I _ Operate as higher-level shared device       I -Device       I -Device         Station number:       1500       Diagnostic address:       1024*         Transfer area:       Subm       Type       I Address       Q Address       Isochr       Comment         1000       Applicati       10241043       no       ##020/?\$Th       I         1001       Applicati       10241033       no       ##020/?\$Th       I         1001       Applicati       Delete       I       I       I         New       Egit       Delete       I       I       I         OK       Cancel       Help       I       I       I         Station Edit Innert PLC View Options Window       Configure Network       Specify Module       Configure Network       Specify Module                                                                                                    | Med                                                                                     |                                                                                                    |                                                                                                    |                                                                                                    |                             |                         |            |               |                         |
|----------------------------------------------------------------------------------------------------|-----------------------------------------------------------------------------------------|----------------------------------------------------------------------------------------------------|----------------------------------------------------------------------------------------------------|----------------------------------------------------------------------------------------------------|-----------------------------|-------------------------|------------|---------------|-------------------------|
| General       Addresses       PROFINET       I-Device       Synchronization         ✓       I-device mode       □       Parameter assignment for the PN interface and its ports on the higher-level IO-controlle         □       Operate as higher-level shared device       0       Diagnostic address:       1024*         Station number:       1500       Diagnostic address:       1024*         Transfer area:       Subm       Type       I Address       Q Address       Isochr       Comment         1000       Applicati       10241043       no       接收20个字节       1         1001       Applicati       10241033       no       接送10个字节       1         1001       Applicati       Delete       I       I       I         Vew       Edit       Delete       I       I       I         Vew       Edit       Delete       I       I       I       I         Vew       Edit       Delete       I       I       I       I         Vew       Edit       Delete       I       I       I       I       I         I// Configuration) I Device Master/I       I       I       I       I       I       I <td></td> <td>lia redundanc</td> <td>y  </td> <td>Time-of-D</td> <td>ay Synchro</td> <td>onization</td> <td></td> <td>0</td> <td>ptions</td>                                                                                                    |                                                                                         | lia redundanc                                                                                                    | y                                                                                                    | Time-of-D                                                                                                    | ay Synchro                  | onization               |            | 0             | ptions                  |
| ✓       E-device mode         ● parameter assignment for the PN interface and its ports on the higher-level IO-controlle         ○ Qperate as higher-level shared device         Station number:       1500       Diagnostic address:       1024*         Transfer area:         Subm       Type       I Address       Q Address       Isochr       Comment         1000       Applicati       10241043       no       接校20个字节         1001       Applicati       10241033       no       接拔20个字节         1001       Applicati       10241033       no       接拔10个字节         101       Applicati       Delete       I       I         OK       Cancel       Help         Station CHI Insert PLC View Options Window Help       Specify Module       Configure Network       Curl+Alt+E         Specify Module       Configure Network       Specify Module       Curl+Alt+T       Phit:PROFINET D system         1       Imstall GSD File       Install GSD File       Install GSD File       Install GSD File       Install GSD File                                                                                                    | Genera                                                                                  | I Ad                                                                                                    | dresses                                                                                                    | PROFINE                                                                                                    | T                           | I-Device                |            | Synchr        | onization               |
| Transfer area:         Subm       Type       I Address       Q Address       Isochr       Comment         1000       Applicati       10241043       no       接收20个字市         1001       Applicati       10241033       no       接收20个字市         1001       Applicati       10241033       no       发送10个字市         Image: Submit State State Sta                                                                                                    | ✓ <u>I</u> -devic<br>□ <u>P</u> a<br>□ <u>O</u><br>Station nu                           | e mode<br>arameter assig<br>perate as hig<br>mber:                                                                                                    | gnment for the<br>her-level share<br>1500                                                                                    | PN interface                                                                                                    | e and its po<br>iagnostic a | orts on the<br>address: | e higher-l | evel 10<br>4* | -controlle              |
| Subm         Type         I Address         Q Address         Isochr         Comment           1000         Applicati         10241043         no         接收20个字节           1001         Applicati         10241033         no         发送10个字节           1001         Applicati         10241033         no         发送10个字节           New         Edit         Delete         Image: Cancel Help           OK         Cancel Help         Cancel Help           Station Edit Insert PLC View Options         Window Help         Customize         Ctrl+Alt+E           Specify Module         Configure Network         Symbol Table         Ctrl+Alt+T         PN1: PROFINET IO system           1         Image: PWOXSUB         Image: PWOXSUB         Image: PWOXSUB         Image: PWOXSUB         Image: PWOXSUB           3         Image: PWOXSUB         Image: PWOXSUB         Image: PWOXSUB         Image: PWOXSUB           3         Image: PWOXSUB         Image: PWOXSUB         Image: PWOXSUB         Image: PWOXSUB           3         Image: PWOXSUB         Image: PWOXSUB         Image: PWOXSUB         Image: PWOXSUB           3         Image: PWOXSUB         Image: PWOXSUB         Image: PWOXSUB         Image: PWOXSUB                                                                                                    | Transfer a                                                                              | irea:                                                                                                    |                                                                                                    |                                                                                                    |                             |                         |            |               |                         |
| 1000       Applicati       10241043       no       接收20个字节         1001       Applicati       10241033       no       发送10个字节         Image: Construction of the state of the state of the st                                                                                                    | Subm                                                                                    | Туре                                                                                                    | I Address                                                                                                    | Q Address                                                                                                    | Isochr                      | Comme                   | nt         |               |                         |
| 1001       Applicati       1024.1033 no       发送10个字节         ●       ●       ●       ●         ●       ●       ●       ●         ●       ●       ●       ●         ●       ●       ●       ●         ●       ●       ●       ●         ●       ●       ●       ●         ●       ●       ●       ●         ●       ●       ●       ●         ●       ●       ●       ●         ●       ●       ●       ●         ●       ●       ●       ●         ●       ●       ●       ●         ●       ●       ●       ●         ●       ●       ●       ●         ●       ●       ●       ●         ●       ●       ●       ●         ●       ●       ●       ●         ●       ●       ●       ●         ●       ●       ●       ●         ●       ●       ●       ●         ●       ●       ●       ●         ●       ●       ●       ●                                                                                                    | 1000                                                                                    | Applicati                                                                                                    | 10241043                                                                                                    |                                                                                                    | no                          | 接收20个                   | 字节         |               |                         |
| New       Edit       Delete         OK       Cancel       Help         支点1的CPU315-2PN生成I_Device GSD文件:       Help         Station Edit Insert PLC View Options Window Help       Ctrl+Alt+E         Station Edit Insert PLC View Options Window Help       Ctrl+Alt+E         Specify Module       Configure Network         Symbol Table       Ctrl+Alt+T       PN1: PROFINET IO system         I       MP/OP       Edit Catalog Profile       Update Catalog         Not Prof 1       Prof 2       Install HW Updates       Install GSD File                                                                                                    |                                                                                         |                                                                                                    |                                                                                                    |                                                                                                    |                             |                         | 2.1-       |               |                         |
| New       Edit       Delete         OK       Cancel       Help         Station Edit Insert PLC View Options Window Help       Customize       Ctrl+Alt+E         Station Edit Insert PLC View Options Window Help       Customize       Ctrl+Alt+E         Specify Module       Configure Network       Symbol Table       Ctrl+Alt+T         PN1: PROFINET IO system       Edit Catalog Profile       Update Catalog         N2 P1R       Pot 1       Linstall HW Updates       Install HW Updates                                                                                                    |                                                                                         |                                                                                                    |                                                                                                    |                                                                                                    |                             |                         |            |               | Ţ                       |
| 広山的CPU315-2PN生成I_Device GSD文件:<br>HW Config - [SIMATIC 300(1) (Configuration) I_Device_Master]<br>Station Edit Insert PLC View Options Window Help<br>Customize Ctrl+Alt+E<br>Specify Module<br>Configure Network<br>Symbol Table Ctrl+Alt+T PN1: PROFINET IO system<br>1 2 Customize Report System Error<br>Edit Catalog Profile<br>Update Catalog<br>Install HW Updates<br>Install GSD File                                                                                                    | <u>N</u> ew.                                                                            | E                                                                                                    | <u>d</u> it                                                                                                    | De <u>l</u> ete                                                                                                    |                             |                         |            |               |                         |
| HW Config - [SIMATIC 300(1) (Configuration) I_Device_Master]   Station Edit Insert PLC View Options   Window Help   Image: Station Edit Insert PLC View Options   Image: Station Edit Insert PLC View Options   Image: Station Edit Insert PLC View Options   Image: Station Edit Insert PLC View Options   Image: Station Edit Insert PLC View Options   Image: Station Edit Insert PLC View Options   Image: Station Edit Insert PLC View Customize   Image: Station Edit Insert PLC View Specify Module   Image: Station Edit Insert PLC View Specify Module   Image: Station Edit Insert PLC View Symbol Table   Image: Station Edit Insert PLC View Symbol Table   Image: Station Edit Insert PLC View Edit Catalog Profile   Image: Station Edit Insert PLC View Install GSD File                                                                                                    | ОК                                                                                      |                                                                                                    |                                                                                                    |                                                                                                    |                             |                         | Cance      | el            | Help                    |
| Image: Solution of the second of the second of | ок<br>占点1的C                                                                             | <br>2PU315-2                                                                                                    | PN生成I_I                                                                                                    | Device G                                                                                                    | SD文件                        | :                       | Cance      | el            | Help                    |
| Image: Specify Module         Image: Specify Module         Image: S                                                                                                    | OK<br>5点1的C<br>HW Config - [<br>Station_Edit                                            | CPU315-2<br>SIMATIC 300(1) (                                                                                                    | PN生成I_I<br>Configuration) I                                                                                                  | Device G                                                                                                    | SD文件                        | :                       | Cance      | el            | Help                    |
| X1     Impl/DP     Edit Catalog Profile       X2     Impl/DP     Edit Catalog Profile       X2 P1 R     Port 1     Update Catalog       X2 P2 R     Impl/DP     Install HW Updates       3     Imstall GSD File                                                                                                    | OK<br>与点1的C<br>HW Config - [<br>Station Edit                                            | CPU315-2<br>SIMATIC 300(1) (<br>Insert PLC )                                                                                                    | PN生成I_[<br>Configuration) I<br>View Options V                                                                                | Device G<br>_Device_Master]<br>Vindow Help<br>nize                                                                          | SD文件                        | trl+Alt+E               | Cance      | el            | Help                    |
| X2 F2 R     Ig     Font 2       3     Install HW Updates       4     Install GSD File                                                                                                    | OK<br>5点1的C<br>HW Config - [<br>Station Edit<br>200 UF                                  | CPU315-2<br>SIMATIC 300(1) (<br>Insert PLC )                                                                                                    | PN生成I_I<br>Configuration) I<br>View Options V<br>II 截 Custon<br>Specify<br>Config<br>Symbo<br>Report                         | Device_Master]<br>Vindow Help<br>hize<br>Module<br>ure Network<br>I Table<br>System Error                                   | SD文件<br>。<br>。              | trl+Alt+E<br>trl+Alt+T  | Cance      |               | Help<br>IET IO system ( |
|                                                                                                    | OK<br>日本<br>HW Config - [<br>Station Edit<br>全 哈 □<br>1<br>2<br>X1<br>X2<br>X2<br>72717 | CPU315-2<br>(SIMATIC 300(1) (<br>Insert PLC )<br>(SIMATIC 300(1) (<br>Insert PLC )<br>(SIMATIC 300(1) (<br>Inse | PN生成I_I<br>Configuration) I<br>View Options V<br>   社<br>Custon<br>Specify<br>Config<br>Symbo<br>Report<br>Edit Ca<br>Update | Device Master]<br>Vindow Help<br>nize<br>Module<br>Module<br>Module<br>I Table<br>System Error<br>Italog Profile<br>Catalog | SD文件<br>。                   | trl+Alt+E<br>trl+Alt+T  | Cance      | el            | Help                    |

Find in Service & Support...

Create GSD file for I-Device...

¥

|     | Create GSD File for I-Device     |                                       | ×    |
|-----|----------------------------------|---------------------------------------|------|
|     | l-device:                        | CPU 315-2 PN/DP/PN-IOXSUB             | •    |
|     | Identifier for generic I-device: | PN-IOXSUB                             |      |
|     | Catalog comment:                 | station 1                             | ^    |
|     |                                  |                                       | ×    |
|     | GSD file: << Must be created >>  |                                       |      |
|     | Create                           | Export                                |      |
|     | Close                            |                                       | Help |
|     |                                  |                                       |      |
| 点击' | "Export"导出GSD文件,                 | 如下图:                                  |      |
|     | Create GSD File for I-Device     |                                       | ×    |
|     | I-device:                        | CPU 315-2 PN/DP/PN-IOXSUB             | •    |
|     | Identifier for generic I-device: | PN-IOXSUB                             |      |
|     | Catalog comment:                 | station 1                             | ^    |
|     |                                  | ]                                     | ×    |
|     | GSD file: GSDML-V2.25-#Siemens-F | PreConf_PN-IOXSUB-20180927-112126.xml |      |
|     | Create                           | Export                                |      |
|     | Close                            |                                       | Help |

## 站点2的配置:

打开站点2(CPU317-2PN)的硬件组态,修改CPU的过程映像区的大小:

| perties - CPU 317-2 PN                                                                             | V/DP - (R0/S2)                                                                           |                  |            |         |             |         |        |
|----------------------------------------------------------------------------------------------------|------------------------------------------------------------------------------------------|------------------|------------|---------|-------------|---------|--------|
| Cyclic Interrupts                                                                                  | Diagnostics/Clock                                                                        | Pro              | tection    | Con     | nmunication | n       | Web    |
| General                                                                                            | Startup                                                                                  |                  | Syr        | nchrono | us Cycle In | terrup  | ts     |
| Cycle/Clock Memory                                                                                 | Retentive Mer                                                                            | mory             | Interrup   | ots     | Time-of-I   | Day Int | errupt |
| - Cycle<br>✓ Update OB1 prod<br>Scan cycle monitorin<br>Minimum scan cycle<br>Scan cycle load from | cess image cyclically<br><b>g time [ms]:</b><br>time [ms]:<br><b>n communication [%]</b> | 150<br>0<br>: 20 |            |         |             |         |        |
| Prioritized OCM of Size of the process-i                                                           | communication<br>mage i <u>n</u> put area:                                               | 2048             | _          |         |             |         |        |
| Size of the process-                                                                               | mage output area:                                                                        | 2048             |            |         |             |         |        |
| <u>O</u> B85 - call up at I/C                                                                      | ) access error:                                                                          | No OB            | B5 call up |         |             |         | -      |
| - Clock Memory<br>Clock memory<br>Memory <u>byte</u> :                                             |                                                                                          | 0                |            |         |             |         |        |
| ОК                                                                                                 |                                                                                          |                  |            |         | Cancel      |         | Help   |

安装站点1导出的GSD文件:

| Install GSD Files: from the directory C:\Temp\GSD File GSDML-V2.25-#Siemens-PreConf_PN-IOXSUB-20180927-112126 xml 09/27/2018 11:21:26 AM V2.25 Fr Install Show Log Select All Deselect All                                          | nstall GSD Files            |                                 |                        | ×              |
|----------------------------------------------------------------------------------------------------|-----------------------------|---------------------------------|------------------------|----------------|
| Browse     Browse       File     Release     Version       GSDML-V2.25-#Siemens-PreConf_PN-IOXSUB-20180927-112126.xml     09/27/2018 11:21:26 AM     V2.25       End     End     End       Install     Show Log     Select All      | I <u>n</u> stall GSD Files: | from the directory              | <b>•</b>               |                |
| File     Release     Version     La       GSDML-V2.25-#Siemens-PreConf_PN-IOXSUB-20180927-112126.xml     09/27/2018 11:21:26 AM     V2.25     Er                               Install     Show Log     Select All     Deselect All | C:\Temp\GSD                 |                                 |                        | <u>B</u> rowse |
| GSDML-V2.25-#Siemens-PreConf_PN-IOXSUB-20180927-112126.xml     09/27/2018 11:21:26 AM     V2.25     En                                                                                                    | File                        |                                 | Release                | Version Lan    |
| < <p>Install Show Log Select All</p>                                                                                                    | GSDML-V2.25-#Siemens-PreCon | f_PN-IOXSUB-20180927-112126.xml | 09/27/2018 11:21:26 AM | V2.25 Eng      |
| < <p>Install Show Log Select All Deselect All</p>                                                                                                    |                             |                                 |                        |                |
| Install     Show Log     Select All                                                                                                    |                             |                                 |                        |                |
| Install     Show Log     Select <u>All     Deselect All     Install     </u>                                                                                                    |                             |                                 |                        |                |
| Install     Show Log     Select All                                                                                                    |                             |                                 |                        |                |
| Install Show Log Select All Deselect All                                                                                                    | <                           |                                 |                        | >              |
| Install Show Log Select All Deselect All                                                                                                    |                             |                                 |                        |                |
| Install Show Log Select All Deselect All                                                                                                    |                             |                                 |                        |                |
|                                                                                                    | Install Show                | Log Select <u>A</u> ll          | Deselect All           |                |
|                                                                                                    |                             |                                 |                        |                |
| Close Help                                                                                                    | Close                       |                                 |                        | Help           |

在硬件目录"PROFINET IO/Preconfigured Stations"中,找到站点1的硬件组态 文件,将其组态到站点2的PN网络中:

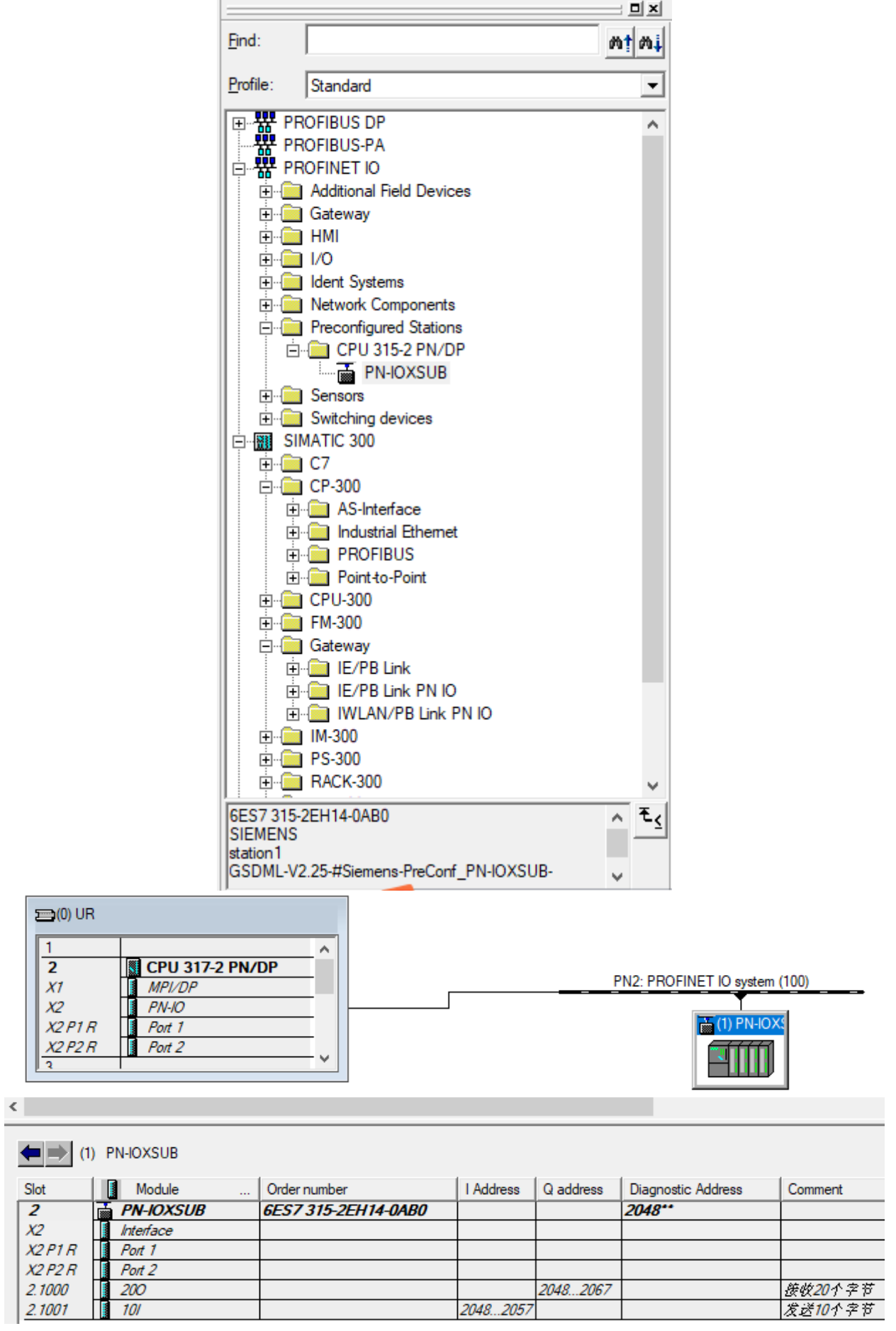

这样,在站点1的程序中为PIB1024赋值,站点2的PQB2048就能收到;

同样的道理,在站点2中,改变PQB2048的值,在站点1的PIB1024中能得到相应的变化;

是不是觉得似曾相识?其实这种操作,跟PN/PN耦合器非常类似哦。

好了,关于I\_Device的组态及使用就介绍到这里。如果你喜欢这篇文章,可以去 官网(www.founderchip.com)下载本文PDF版本。

小程序【李工谈工控】提供方便的文章检索功能,欢迎体验:

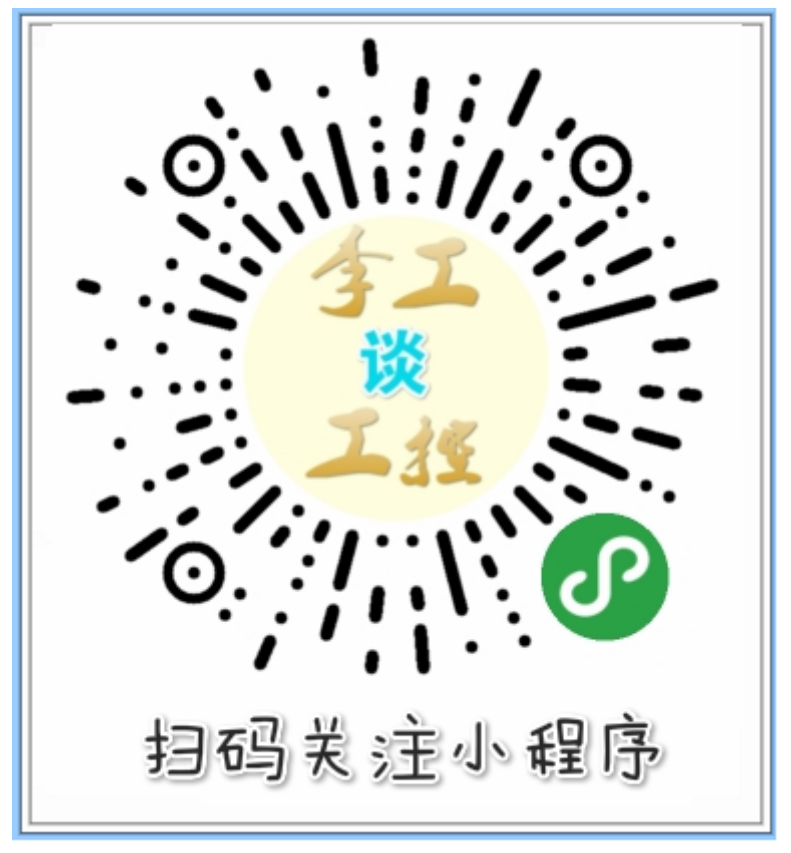